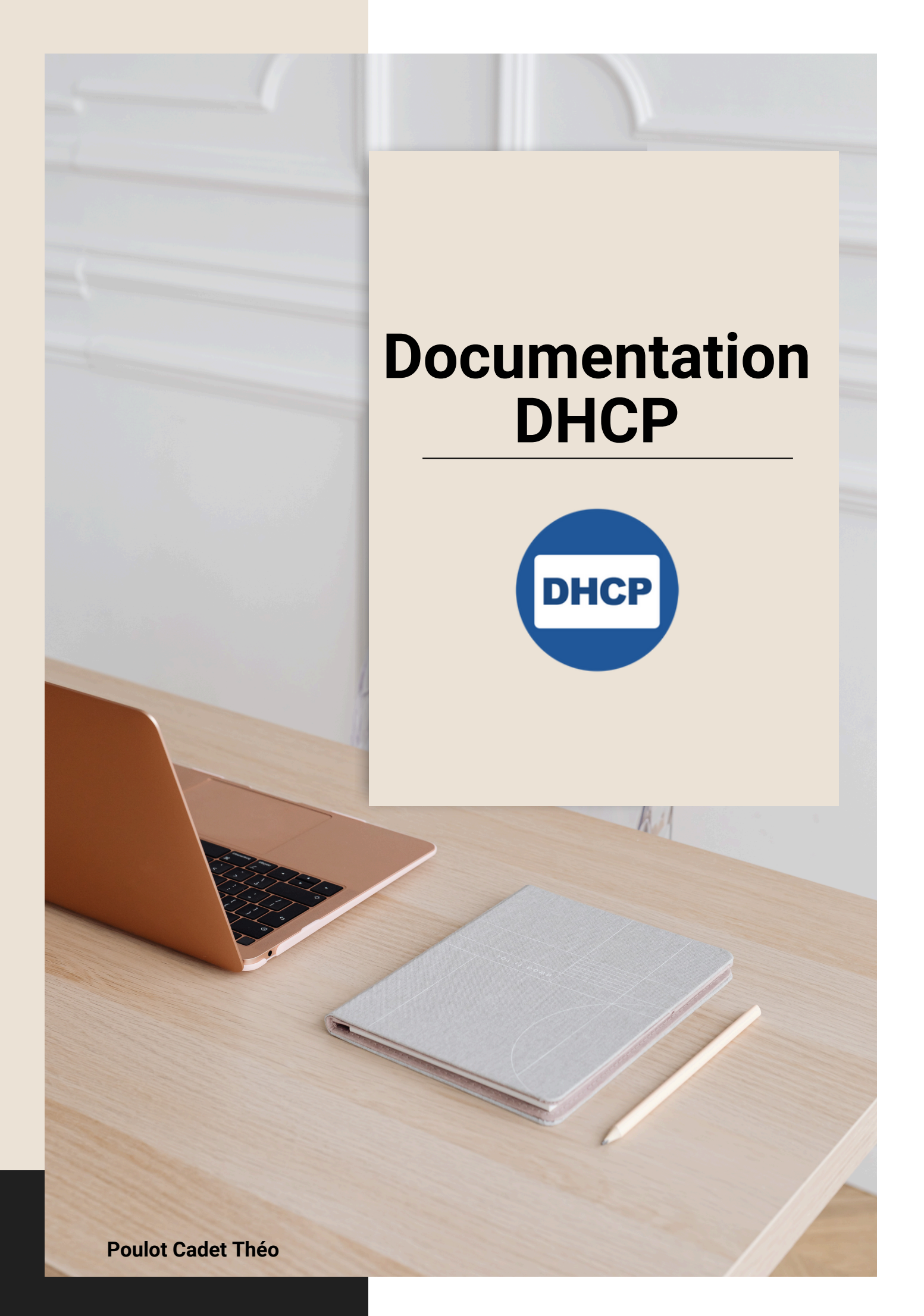

# SOMMAIRE

| • | Installation du serveur DHCP3             |
|---|-------------------------------------------|
| • | Configuration du serveur DHCP 4           |
|   | A - Configuration globale du serveur DHCP |
|   | B - Créer une étendue DHCP 5-7            |
|   | C - Créer une réservation DHCP7           |
| • | Test de bon fonctionnement du DHCP 8-9    |

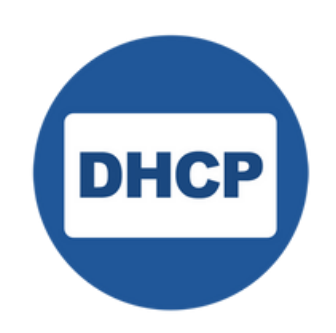

# Installation du serveur DHCP

Commençons par une mise à jour du cache des paquets du système :

apt-get update

Nous allons maintenant installer le paquet "isc-dhcp-server" avec la commande suivante :

apt-get install isc-dhcp-server

flo@srv-dhcp-1:~\$ sudo apt-get install isc-dhcp-server Lecture des listes de paquets... Fait Construction de l'arbre des dépendances... Fait Lecture des informations d'état... Fait Les paquets supplémentaires suivants seront installés : policycoreutils selinux-utils Paquets suggérés : policykit-1 isc-dhcp-server-ldap ieee-data Les NOUVEAUX paquets suivants seront installés : isc-dhcp-server policycoreutils selinux-utils 0 mis à jour, 3 nouvellement installés, 0 à enlever et 185 non mis à jour. Il est nécessaire de prendre 1 766 ko dans les archives. Après cette opération, 7 818 ko d'espace disque supplémentaires seront utilisés. Souhaitez-vous continuer ? [0/n] o

Il est possible que l'installation se termine par une erreur, mais ce n'est pas gênant.

C'est lié au fait que le serveur DHCP n'est pas encore configuré. Vous pourriez notamment voir ceci dans la console :

Failed to start isc-dhcp-server.service - LSB: DHCP server

Passons à la configuration du serveur DHCP.

# **Configuration du serveur DHCP**

### A - Configuration globale du serveur DHCP

Nous allons commencer par configurer le serveur DHCP en lui-même, notamment pour définir sur quelle interface réseau il doit être en écoute.

Avant de modifier le fichier de configuration, je vous encourage à afficher la configuration IP de votre machine pour identifier le nom de l'interface réseau.

• ip a

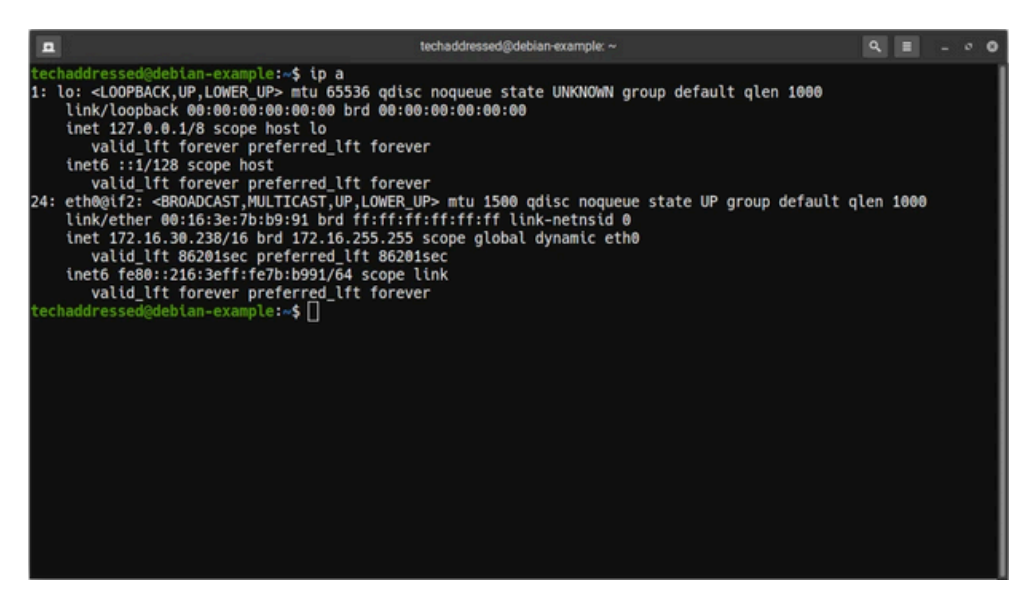

Par exemple, l'interface réseau s'appelle "ens33".

#### Désormais, éditez le fichier de configuration du serveur DHCP :

nano /etc/default/isc-dhcp-server

Dans ce fichier, vous devez configurer deux directives.

Commencez par retirer le "#" sur cette ligne pour activer la prise en charge du fichier de configuration "dhcpd.conf" que nous modifierons par la suite.

DHCPDv4\_CONF=/etc/dhcp/dhcpd.conf

Puis, configurez l'option "INTERFACESv4" afin de préciser le nom de l'interface sur laquelle serveur DHCP doit être en écoute. Il est possible de préciser plusieurs valeurs.

Ici, nous effectuons la configuration pour IPv4, mais si vous avez besoin de l'IPv6, faites de même avec la directive "INTERFACESv6".

Indiquez le nom de l'interface repéré précédemment :

```
INTERFACESv4="ens33"
```

#### <u>B - Créer une étendue DHCP</u>

Désormais, nous allons modifier le fichier de configuration "dhcpd.conf" pour déclarer une première étendue.

nano /etc/dhcp/dhcpd.conf

Dans ce fichier, vous pouvez déclarer des options au niveau du serveur ou au niveau de chaque étendue, selon vos besoins.

Cela signifie qu'une option peut être positionnée au sein d'un bloc déclaratif "subnet" pour être appliquée à une étendue, ou en dehors, pour s'appliquer par défaut sur toutes les étendues.

Commencez par ajouter ces lignes, en adaptant selon vos besoins :

# Nom de domaine
option domain-name "theopc.local";

# Durée pour les baux DHCP en secondes (default 4 jours et 8 jours maximum) default-lease-time 345600; max-lease-time 691200;

# Serveur DHCP principal sur ce réseau local authoritative;

# Logs log-facility local7;

#### Puis, à la suite, déclarez votre première étendue DHCP :

Ce qui donne :

```
# Nom de domaine
option domain-name "theopc.local";
# Durée pour les baux DHCP en secondes (default 4 jours et 8 jours maximum)
default-lease-time 345600;
max-lease-time 691200;
# Serveur DHCP principal sur ce réseau local
authoritative;
# Loas
log-facility local7;
# Déclaration d'une étendue DHCP
subnet 192.168.14.0 netmask 255.255.255.0 {
          # Plage d'adresses IP à distribuer
           range 192.168.14.100 192.168.14.120;
          # Serveur(s) DNS à distribuer
           option domain-name-servers 192.168.14.201;
          # Passerelle par défaut
           option routers 192.168.14.2;
```

Quand c'est fait, enregistrez le fichier et relancez le service du serveur DHCP :

• systemctl restart isc-dhcp-server.service

La configuration est maintenant terminée. Vous pouvez effectuer un test dès maintenant ou poursuivre la configuration avec une réservation DHCP, si vous le souhaitez. Si le serveur DHCP ne démarre pas, vérifiez les journaux. Vous pouvez utiliser cette commande :

• journalctl -xe | grep -e dhcpd

Une erreur de saisie est vite arrivée... Un caractère mal placé et cela peut empêcher la validation du fichier de configuration.

Ainsi, vous pourriez voir un message tel que "dhcpd self-test failed. Please fix /etc/dhcp/dhcpd.conf" dans les logs.

C - Créer une réservation DHCP

La réservation DHCP va permettre de réserver une adresse IP pour l'associer à une adresse MAC. Ainsi, il n'y a que la machine avec l'adresse MAC correspondante qui pourra obtenir cette adresse IP.

Il est important de savoir effectuer ce type de configuration, par exemple, pour une imprimante.

Ouvrez de nouveau le fichier de configuration "dhcpd.conf".

À la suite de la déclaration du subnet, mais en dehors de ce bloc, ajoutez ces lignes :

```
# Réservation d'adresse IP pour le PC "Ubuntu-2404"
host Ubuntu-2404 {
    hardware ethernet 00:0c:29:0a:6f:c3;
    fixed-address 192.168.1.100;
}
```

Ainsi, la machine qui dispose de l'adresse MAC "00:0c:29:0a:6f:c3" aura toujours l'adresse IP "192.168.14.100", soit la première adresse IP de notre plage IP.

Ici, l'entrée est nommée "Ubuntu-2404" car j'ai repris le nom d'hôte afin de pouvoir m'y retrouver dans ma configuration, mais vous pouvez indiquer le nom de votre choix.

Quand c'est fait, enregistrez le fichier et relancez le service du serveur DHCP :

• systemctl restart isc-dhcp-server.service

# Test de bon fonctionnement du DHCP

Pour le test, on va simplement démarrer une machine <u>Linux</u> ou Windows sur le même réseau local que notre serveur DHCP. Ainsi, nous verrons s'il distribue bien une configuration IP à notre machine.

À titre d'information, voici la configuration du fichier "/etc/netplan/01network-manager-all.yaml" de Netplan sur Ubuntu :

# Let NetworkManager manage all devices on this system
network:
 version: 2
 renderer: NetworkManager
 ethernets:
 ens33:
 dhcp4: yes

Également à titre d'information, si vous passez par le fichier "/etc/network/interfaces", voici la configuration attendue :

auto ens33 iface ens33 inet dhcp

Relancez le service réseau sur votre machine (la commande est différente, selon si vous utilisez Netplan ou pas).

Ensuite, vous devriez obtenir une adresse IP ! Vous pouvez le vérifier via la commande habituelle sur le poste client :

• ip a

Ici, la machine a obtenue l'adresse IP "192.168.14.100", car il s'agit de celle concernée par la réservation DHCP créée précédemment.

| flo@Ubuntu2404:~\$ ip a                                                                                            |  |
|----------------------------------------------------------------------------------------------------|--|
| 1: lo: <loopback,up,lower_up> mtu 65536 qdisc noqueue state UNKNOWN group defaul</loopback,up,lower_up>            |  |
| link/loopback 00:00:00:00:00 brd 00:00:00:00:00                                                                    |  |
| inet 127.0.0.1/8 scope host lo                                                                                     |  |
| valid_lft forever preferred_lft forever                                                                            |  |
| inet6 ::1/128 scope host noprefixroute                                                                             |  |
| valid_lft forever preferred_lft forever                                                                            |  |
| 2: ens33: <broadcast,multicast,up,lower_up> mtu 1500 qdisc pfifo_fast state UP g</broadcast,multicast,up,lower_up> |  |
| link/ether 00:0c:29:0a:6f:c3 brd ff:ff:ff:ff:ff:ff                                                                 |  |
| altname enp2s1                                                                                                    |  |
| inet 192.168.14.100/24 brd 192.168.14.255 scope global dynamic noprefixroute                                       |  |
| valid_lft 345052sec preferred_lft 345052sec                                                                        |  |

Sur le serveur, vous pouvez consulter les journaux pour en savoir plus sur les sollicitations reçues de la part des clients :

• journalctl -xe | grep -e DHCPACK -e DHCPOFFER

Par exemple, cela retourne :

déc. 03 10:03:15 srv-dhcp-1 dhcpd[3540]: DHCPOFFER on 192.168.14.100 to 00:0c:29:0a:6f:c3 (Ubuntu2404) via ens33 déc. 03 10:03:15 srv-dhcp-1 dhcpd[3540]: DHCPACK on 192.168.14.100 to 00:0c:29:0a:6f:c3 (Ubuntu2404) via ens33 déc. 03 10:09:50 srv-dhcp-1 dhcpd[3540]: DHCPACK on 192.168.14.100 to 00:0c:29:0a:6f:c3 (Ubuntu2404) via ens33

Toujours sur le serveur DHCP, vous pouvez également afficher la base de données de baux DHCP :

• cat /var/lib/dhcp/dhcpd.leases

Le bail DHCP de la machine "Ubuntu-2404" est bien visible.

Notre serveur DHCP est opérationnel !